## How to add Testimonial to your IP Card

## <u>Step 1</u>

• Choose the IP card that you want to edit from your vcard tab.

| $\leftrightarrow$ $\rightarrow$ C $\sim$ ip.isibs.com/adm | nin/vcards                   |                                        |          |          | © ☆ ()         | Finish update  |
|-----------------------------------------------------------|------------------------------|----------------------------------------|----------|----------|----------------|----------------|
| IBS AI IP Ca $\equiv$                                     | VCards                       |                                        |          |          | د 🧕            | Charles Yong 🗸 |
| Q \$earch                                                 | Q Search                     |                                        |          |          |                | New VCard      |
| Cashboard                                                 |                              |                                        |          |          |                |                |
| 🖬 VCards                                                  | VCARD NAME↑↓                 | PREVIEW URL                            | STATS    | STATUS↑↓ | CREATED AT↑↓   | ACTION         |
| Enquiries                                                 | Pass vCard                   | https://ip.isibs.com/PassvCard         | <u>~</u> |          | 11th Feb, 2025 | 2:             |
| Appointments                                              | Charles Yong                 | https://injisibs.com/charlietheclown_r | ler.     |          | 14th Jun (124  | ce :           |
| Product Orders                                            | Pelawak                      |                                        |          |          |                | <b>e</b> .     |
| 🛍 Virtual Backgrounds                                     | Charles Yong<br>IBS Lecturer | https://ip.isibs.com/CharlieYong       | <u>~</u> |          | 7th Jun, 2024  | <b>8</b> :     |
| 💣 Affiliations                                            | Charles Yong                 | https://ip.jojba.com/charlosy_c        | Ler.     |          | 21et Mary 2024 | ca .           |
| 🕸 Settings                                                | IBS Lecturer                 | https://ip.isibs.com/chanes+           | 2        |          | SIST MOY, 2024 | <b>C</b> :     |
| invitation code                                           | Charles Yong                 | https://ip.isibs.com/CharlesYong       | ~        |          | 24th Jan, 2024 | <b>8</b> :     |
| Al Factory                                                |                              |                                        |          |          |                |                |
| Whats AI                                                  |                              | Show 10 🗸                              |          |          |                |                |
| IBS CRM                                                   |                              | Showing <b>5</b> res                   | ults     |          |                |                |

## <u>Step 2</u>

• Select the **Testimonial** tab from the editing page and select the **Add Testimonial** button.

| $\leftrightarrow$ $\rightarrow$ C $25$ ip.isibs.c | om/admin/vcards/331/edit?part=testimonials |                 |                               | ∞ q ☆ 🚺 :       |  |
|---------------------------------------------------|--------------------------------------------|-----------------|-------------------------------|-----------------|--|
| $\texttt{IBS AI IP Ca}\equiv$                     | VCards                                     |                 |                               | Charles Yong 🗸  |  |
| Q \$earch                                         | Edit VCard                                 |                 |                               | Back            |  |
| Cashboard                                         |                                            |                 |                               |                 |  |
| 🖬 VCards                                          | Basic Details                              | <b>Q</b> Search |                               | Add Testimonial |  |
| Enquiries                                         | 🗆 vCard Templates                          |                 |                               |                 |  |
| Appointments                                      | O Duringer Haure                           | IMAGE           | NAME↑↓                        | ACTION          |  |
| Product Orders                                    | Business Hours                             | 2               | Daniel Tan                    | o 🗹             |  |
| 🚦 Virtual Backgrounds                             | f. Canican                                 |                 |                               |                 |  |
| Affiliations                                      | Services                                   | <b>W</b>        | Dr James Yeap                 | o 🖄 📋           |  |
| 🏟 Settings                                        | Products                                   |                 |                               |                 |  |
| invitation code                                   | 🗩 Testimonials                             |                 | Vevina Ong                    |                 |  |
|                                                   | Appointments                               | 0               | Ande Wong                     | 012 1           |  |
| Al Factory                                        | Social links - Website                     |                 | And thong                     |                 |  |
| Whats AI                                          | 🚓 Advanced                                 | A               | Siah Su Ling                  | o 🗹 🥫           |  |
| IBS CRM                                           | A Paulo                                    |                 |                               |                 |  |
| Q Search vcard                                    | A Fonts                                    | 2               | June Chun (Company Secretary) | o C             |  |
|                                                   | 🖾 Galleries                                | -               |                               |                 |  |

Step 3

• Fill up all the relevant information. Here I have also include the IP Card link to give more credibility that the testimonial is given by a real person.

| $\leftrightarrow$ $\rightarrow$ $G$ $\stackrel{\bullet\bullet}{=}$ ip.isibs.com | ∞                          |                                                    |          |                 |
|---------------------------------------------------------------------------------|----------------------------|----------------------------------------------------|----------|-----------------|
| IBS AI IP Ca ≡                                                                  | VCards                     |                                                    |          | Charles Yong 🗸  |
| Q Search                                                                        | N<br>Edit VCard            | ew Testimonial X                                   |          | Back            |
| Cashboard                                                                       | N                          | ame:*                                              |          |                 |
| VCards                                                                          | Ø Basic Details            | Chong Wan Yun 张婉韵                                  |          | Add Testimonial |
| Enquiries                                                                       | 🗇 vCard Templates 🛛 🗗      | escription:*                                       |          |                 |
| Appointments                                                                    | S Business Hours           | IP Card is a great business tool serve as a window |          | ACTION          |
| Product Orders                                                                  | SE Customize QR Code       | to your business.                                  |          | o C 🔋           |
| 💼 Virtual Backgrounds                                                           | 🖌 Services                 | nttps://ip.isibs.com/ibscwanyun                    |          | 0 11 =          |
| Affiliations                                                                    | Products                   | nage:*                                             |          |                 |
| 🏟 Settings                                                                      | Testimoniais               |                                                    |          | o C 👕           |
| III invitation code                                                             | Appointments               |                                                    |          |                 |
| Al Factory                                                                      | III Social links - Website | owed file types: png, jpg, jpeg.                   |          |                 |
| Whats Al                                                                        | Advanced                   |                                                    |          | 0 C 🔋           |
| IBS CRM                                                                         | A Fonts                    | Discard                                            |          |                 |
| Q Search vcard                                                                  | 🖾 Galleries                |                                                    | sretary) |                 |

## Step 4

• The completed testimonial should look like this after you refresh the page.

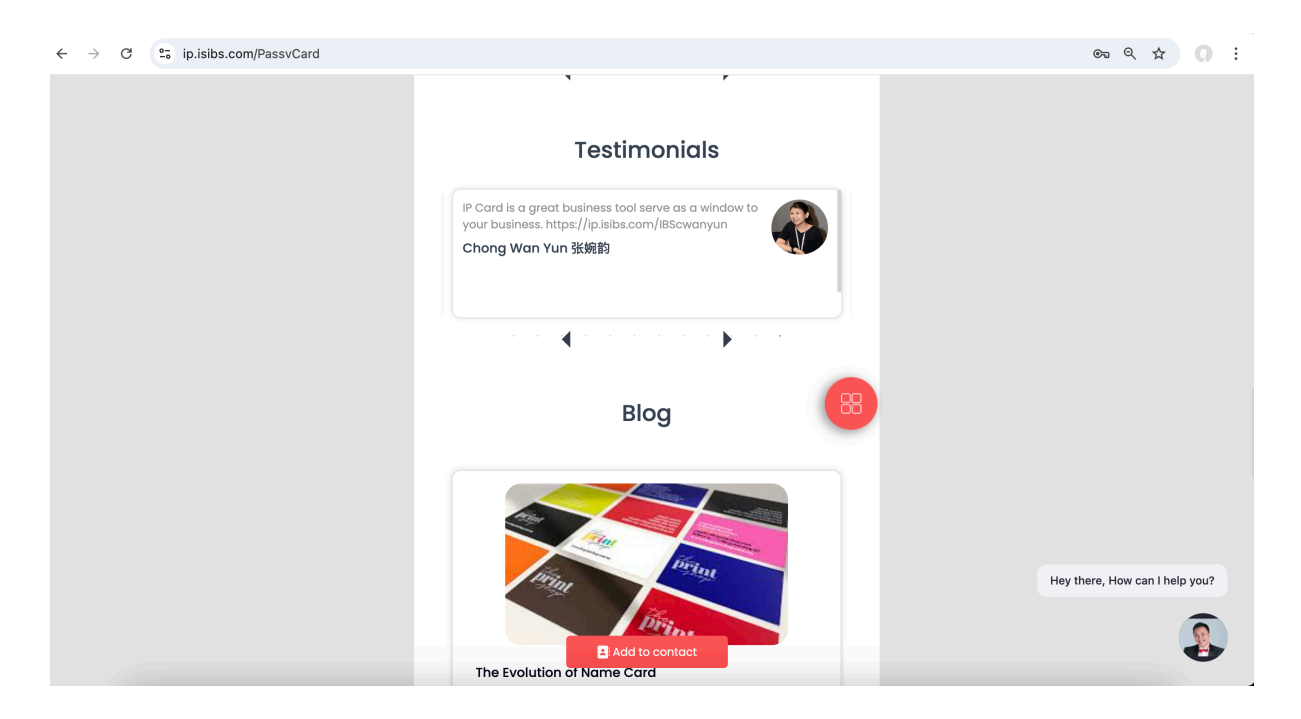

Updated by Charles

24 March 2025